①太陽の位置や高さでパースの表情が変わります。(陰の落ちる方向でガラッと印象が変わります。)

イメージA 効果設定「パース」屋\_TACHIBANA」

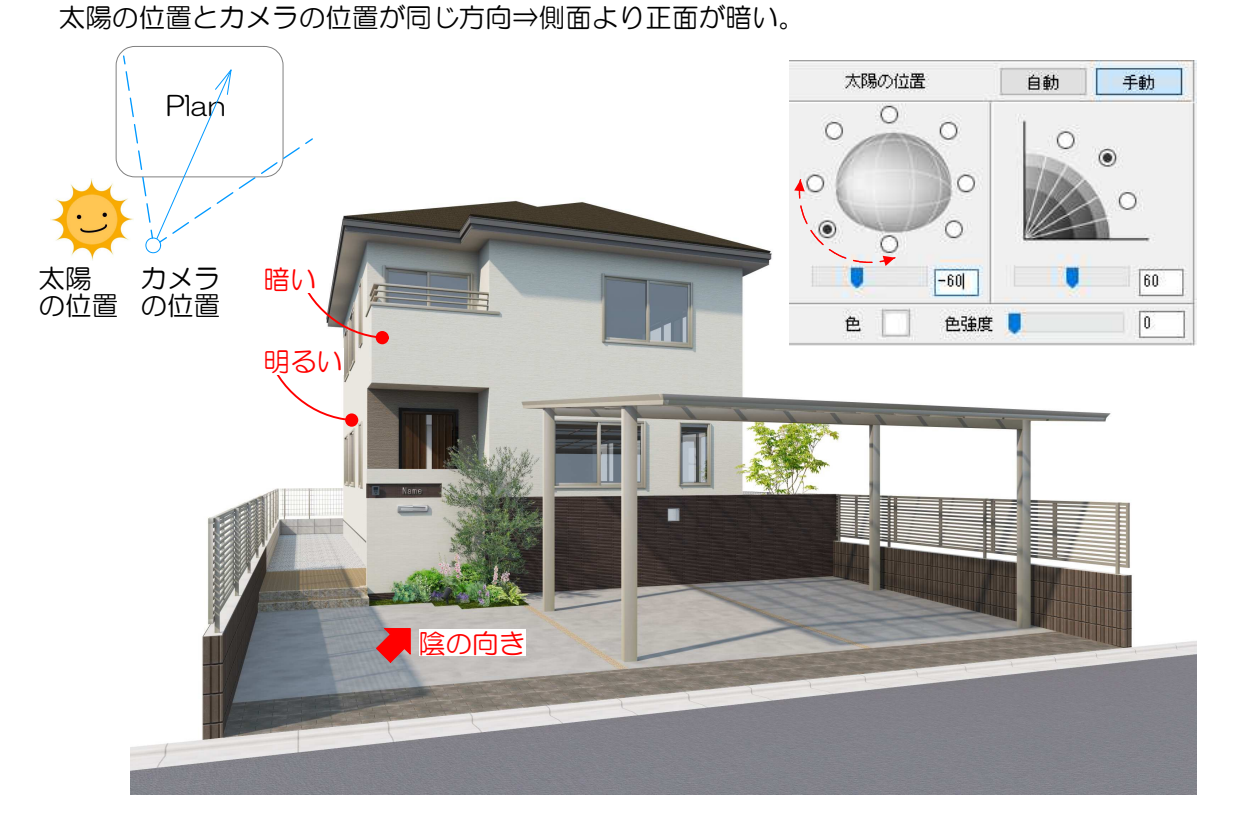

# イメージB 効果設定「パース\_昼\_TACHIBANA」 太陽の位置とカメラの位置が同じ方向⇒正面より側面が暗い。

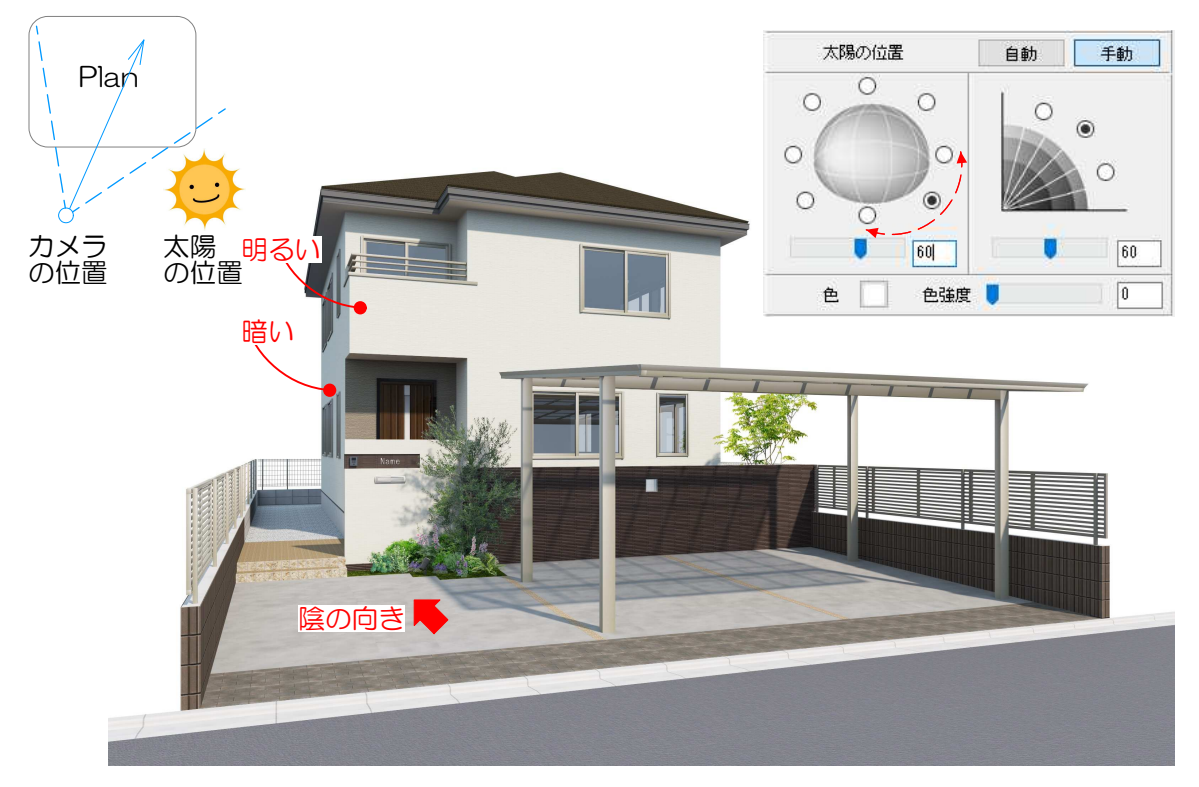

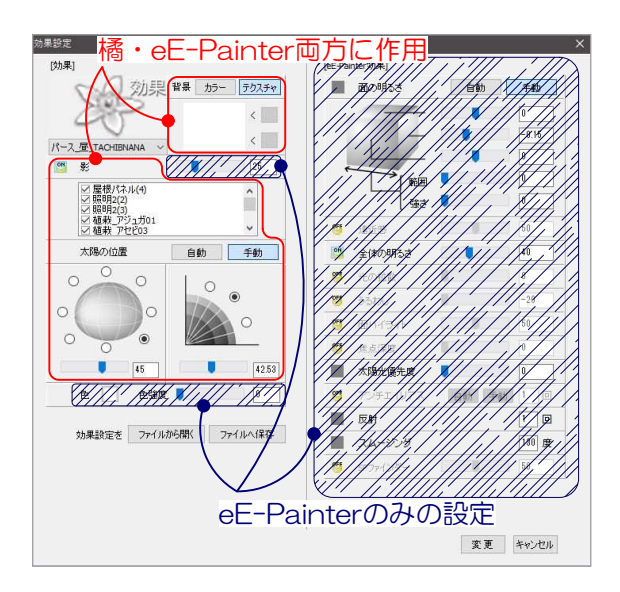

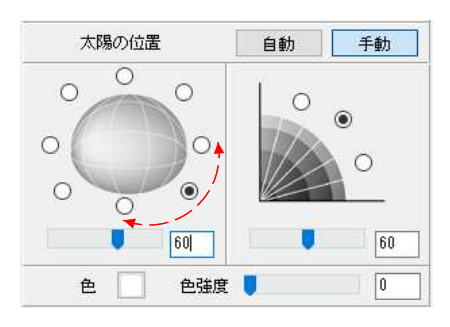

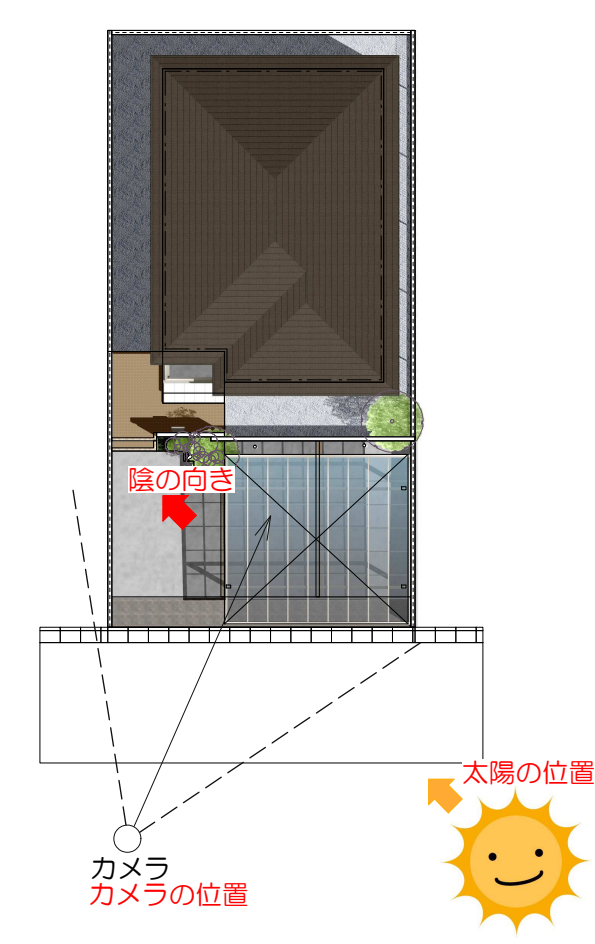

1 太陽の位置と高さ

1-1 左側の「太陽の位置」を「手動」に変 更します。

手動にすると太陽の位置、太陽の高度、色 の調整ができるようようになります。チェ ックまたはスライダー、数値を入力して調 整する事ができます。

橋レンダリングでは間接光(直接光が物体を照らし た後に反射する光)の計算も行っていますので、や わらかい影が落ちます。再描画で確認したイメージ 程影は濃くありません。

<u>立体感があるパースに仕上げるためには、コントラ</u> ストや陰影を意識しましょう。

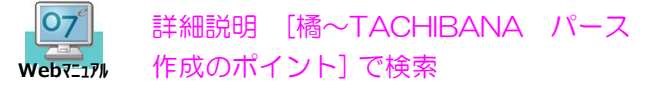

1-2 太陽の位置を調整します。 できるだけ陰影を強調できるような位置に しましょう。※太陽の位置はカメラを中心 とした時の向きになります。

#### ●基本的な考え方

# カメラの位置と反対方向に太陽の位置をとる。

⇒ほとんどの場合、プランの見せたい面が正面になることが多いので正面が明るくなるようにする。

⇒正面と側面のコントラストがでることで立体感が 増します。

⇒陰がしっかりとカメラに映る部分にでます。 (陰が少ないと陰影が弱い)

### ●その他の考え方

陰を落としたい位置がある。 ⇒太陽のを変えると陰の向きをコントロールできま す。太陽の高さで陰の長さがかわります。 木洩れ日の表現など。

家の中から外を見たアングル ⇒太陽の位置は逆光になる位置に設定し、日が室内 に射し込むイメージにする。 ②橘レンダリング設定の日差しの設定の違い。

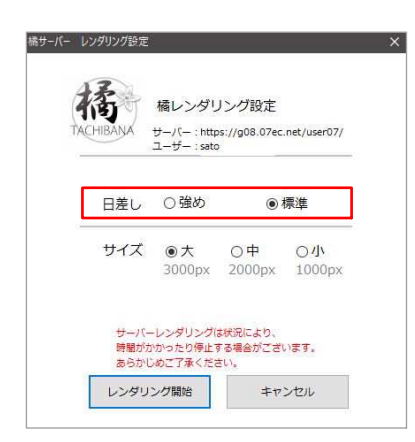

#### 2 日差しの設定

2-1 レンダリング開始後、橘を選択した後に表示 さる「橘レンダリングの設定」の「日差し」の設定 はお好みに応じて選択が可能です。

### その他の明るさとコントラストの調整方法 ⇒SPパレットで調整する

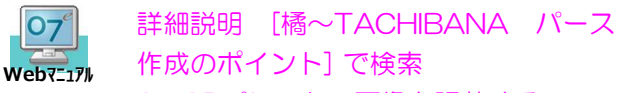

3 SPパレットで画像を調整する

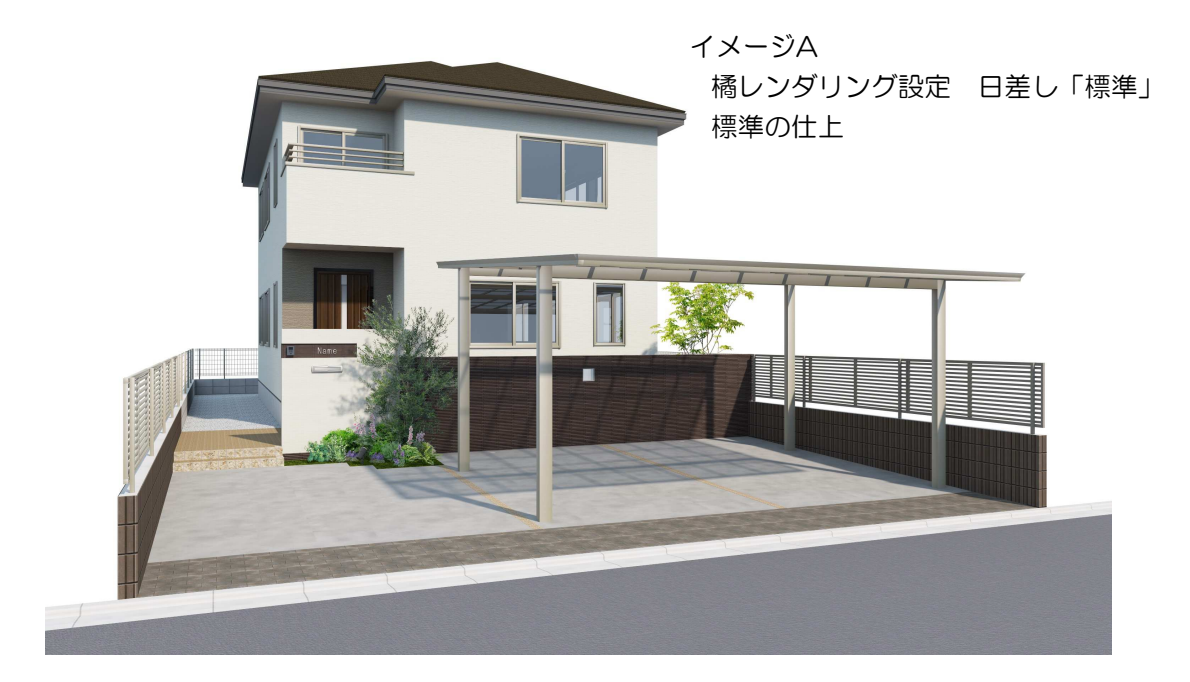

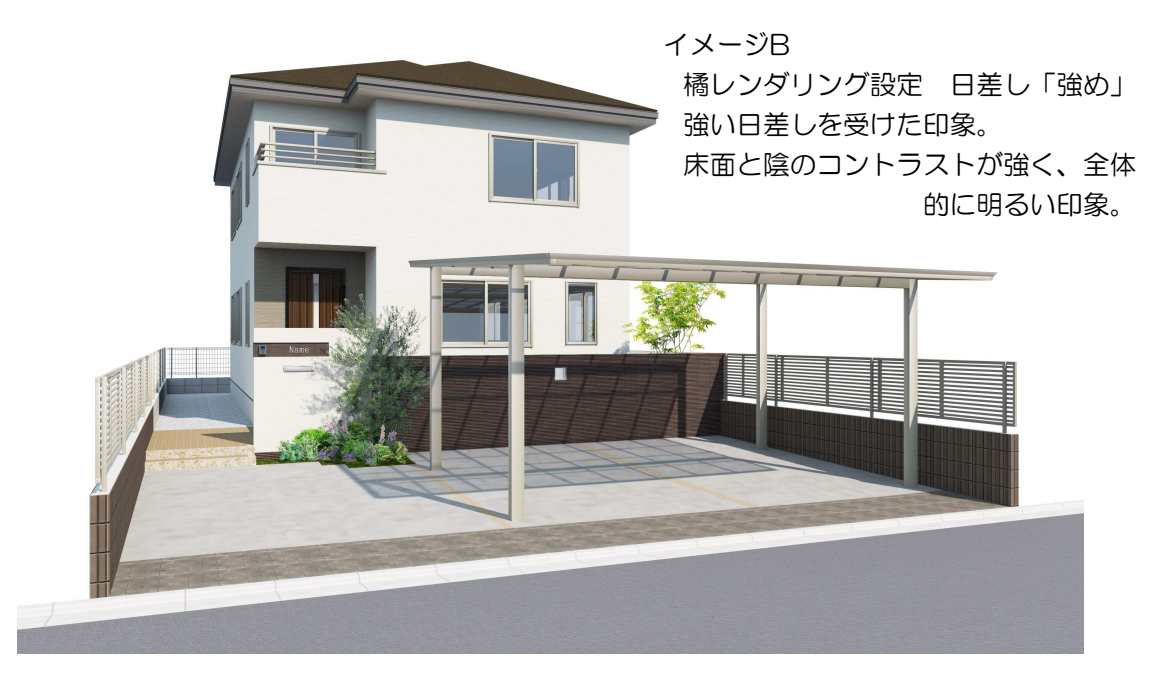